## MultiWriter 5650F(PR-L5650F) 無線 Lan の設定方法

- ※無線 Lan アクセスポイント/ルータの WPS/AOSS のワンプッシュ方式を使用して接続する方法。 (詳しくは無線 Lan アクセスポイント/ルータの取扱説明書をご参照ください。)
  - ・プリンタ本体に有線 Lan ケーブルが接続されていない事を確認してください。
- ① プリンタ本体の操作パネルの『仕様設定』の〈ボタン〉を押します。

【プリンタの操作パネル】

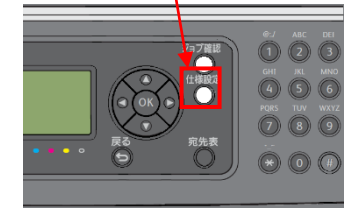

- ② 【仕様設定】を▲▼ボタンで選択し〈OK〉 ボタンを押してください。
- ③【ネットワーク設定】を▲▼ボタンで選択し〈OK〉ボタンを押してください。
- ④ 【無線 LAN 設定】を▲▼ボタンで選択し〈OK〉ボタンを押してください。
- ⑤ 【WPS 設定】を▲▼ボタンで選択し〈OK〉ボタンを押してください。
- ⑥ 【WPS】を▲▼ボタンで選択し〈OK〉ボタンを押してください。
- ⑦ 【プッシュボタン】を▲▼ボタンで選択し〈OK〉ボタンを押します。
- ⑧ 【プッシュボタン 設定開始】と表示されましたら『はい』を選択し〈OK〉ボタンを押します。
   お使いの無線 Lan アクセスポイント/ルータの WPS/AOSS のボタンを押し続けて接続してください。

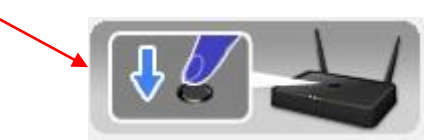

⑨ プリンタが再起動しましたら操作パネルからシステム設定リストを印刷します。

| MultiWrit<br>System Sett                                                                                                    | er 5650F<br>lags                                                                                                    |                                                                                                    |                |                                           |              |                   |   |  |
|----------------------------------------------------------------------------------------------------|----------------------------------------------------------------------------------------------------|----------------------------------------------------------------------------------------------------|----------------|-------------------------------------------|--------------|-------------------|---|--|
|                                                                                                    |                                                                                                    | bete 6 ftam : 2008/26/26 0-194 26<br>Tage : bilast Super                                                                                                    |                |                                           |              |                   |   |  |
| Sobersi<br>Statue Tan<br>Maar 1<br>Khar 2<br>Khar 3<br>Khar 4<br>Barit 2 Xahar<br>Kener Capatay<br>Prince (aspatay                                                                                                    | Print Walls                                                                                                    | And Journal<br>                                                                                                    | 10 (L          | ⑩【Link Quality】 に『Good、Acceptable 又はLow』と |              |                   |   |  |
| IDF:<br>> process Geneloc<br>color Teble Vacalco<br>exist caracter<br>- region vacator<br>error arrange<br>construction<br>- second<br>- second<br>- secon | 244,01,02 More 20,000 More 20,000 More 20,                                                                                                    | ыть. 0<br>0<br>0<br>алтайция. 0<br>Узависблива 0<br>рабу 7 Чам. 0<br>0                                                                                                    | 記              | 載され                                       | っていれば完了です    | す。                |   |  |
| <ul> <li>c) a de segue d'est<br/>origits alles<br/>origits avecas<br/>origits avecas</li> <li>Kincless Sotemais</li> </ul>                                                                                                    | Lingstewayst T. Soyne<br>Lingstewayst T. Soyne<br>Lingstewayst T. Soyne<br>Togenees Brown<br>House                                                                                                    | րիք է հետև հ<br>ստե է հետև հ<br>այն է հետև հ<br>այն է հետև հ<br>այն է հետև հ<br>ու հ                                                                                                    | × []           | ※『No Reception』と表示された場合初めからやり直してください。     |              |                   |   |  |
| Argen<br>Provide Carl<br>Starting and<br>Party and<br>Party and                               | int contract<br>interactions<br>of the action of the action<br>of the action of the action<br>of the action of the action<br>of the action of the action<br>of the action of the action<br>of the action of the action<br>of the action of the action<br>of the action of the action<br>of the action of the action of the action<br>of the action of the action of the action<br>of the action of the action of the action of the action<br>of the action of the action of the action of the action of the action<br>of the action of the action of t                                                                                                    |                                                                                                    |                |                                           | ·            |                   | _ |  |
| S. D. Second<br>Free States and Second Second Second<br>Barrier States and Second Second Second Second<br>Second Second Second Second Second Second<br>Second Second Second Second Second Second Second<br>Second Second Second Second Second Second Second<br>Second Second Second Second Second Second Second Second Second<br>Second Second Sec                                                                                                    | navel<br>Row Dates (1<br>20 an Dates (1<br>20 an Dates (1<br>20 |                                                                                                    |                |                                           | SSID         | aterm-118871-g    |   |  |
|                                                                                                    | n - /a<br>1 - /a<br>1989 120 (n - 100 - 106 n - 10<br>1982<br>11<br>1 - 10<br>1 - 10                                                                                                    | and the second second sec |                |                                           | Network Type | Infrastructure    |   |  |
|                                                                                                    | linazio<br>beazio<br>finazio<br>finazio                                                                                                    |                                                                                                    | and the second |                                           | Encryption   | WP2-PSK-AES       |   |  |
|                                                                                                    | Buch<br>Instite<br>Andrik                                                                                                    |                                                                                                    |                |                                           | Mac Address  | 00:00:00:00:00:00 |   |  |
|                                                                                                    |                                                                                                    |                                                                                                    |                |                                           | Link Channel | 11                |   |  |
|                                                                                                    |                                                                                                    |                                                                                                    |                |                                           | Link Quality | Good              |   |  |